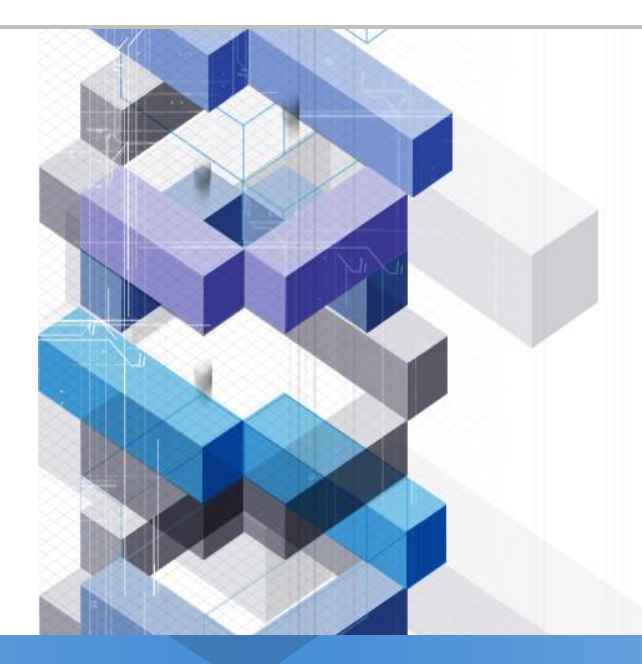

## **Work Flow Engine**

**Related MIS Term project, Based on <u>http://www.uengine.org</u>, 'The Workflow Management Coalition Specifiacation(wfMC)'** 

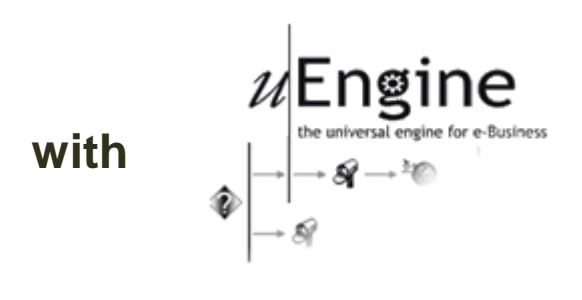

Lee, Yong Ki (<u>blue1130@snu.ac.kr</u>) Digital Interactions Lab.(<u>http://di.snu.ac.kr</u>) Dept. of IE, SNU

### **Definition – Workflow**

### The computerised facilitaion or automation of a business process , in whole or part.

Concretely, workflow is concerned with the automation of porcedures where documents, information or tasks are passed between participants according to a defined set of rules to achieve, or contribute to, an overall business goal.

### **Definition – Workflow Management System**

A system that completely defines, manages and executes "workflows" through the execution of software whose order of execution is driven by a computer representation of the workflow logic.

Concretely, WMS is one which provides procedural automation of a business process by management of the sequence of work activities and the invocation of appropriate human and/or IT resources associated with the various activity steps.

### **Definition – Process Definition**

The computerised representation of a process that includes the manual definition and workflow definition

At the highest level, all WFM systems may be characterised as providing support in three functional areas

- 1. **The Build-time functions**, concerned with defining and possibly modelling the workflow process.
- 2. The Run-time control functions, concerned with managing the workflow processes in an operational environment.
- **3.** The Run-time interactions with human users and IT application tools for processing the various activity steps

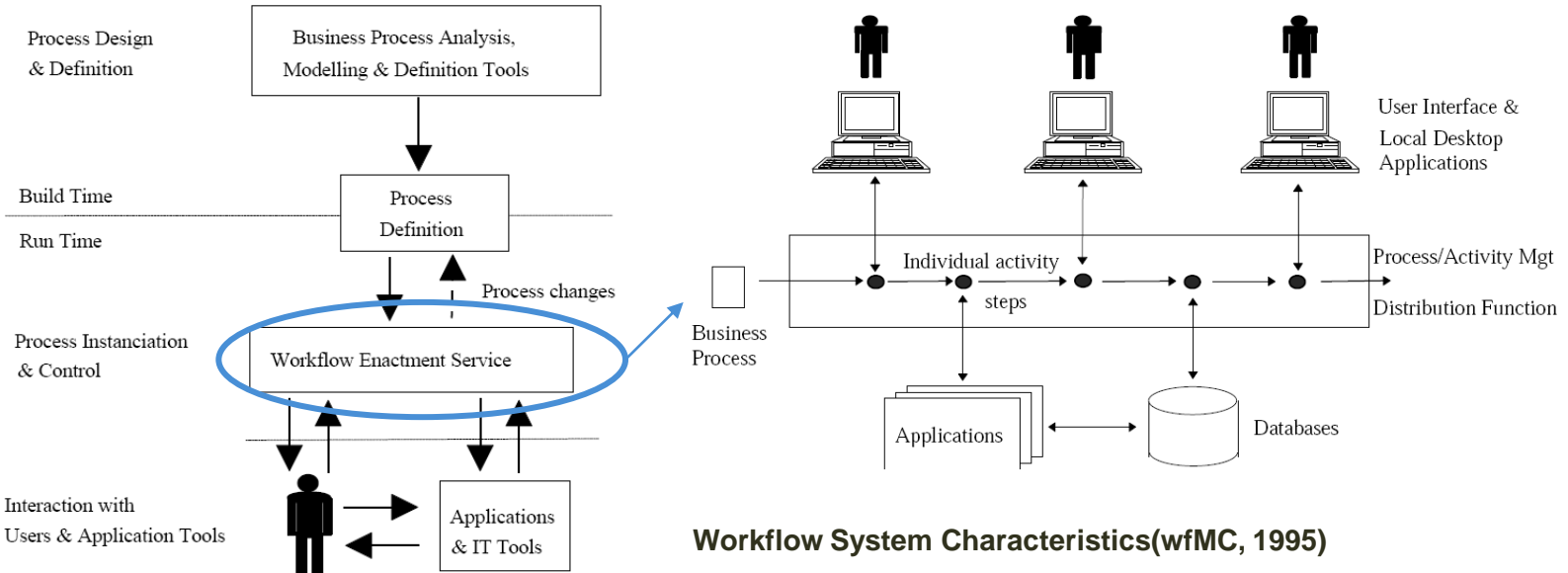

Distribution within the workflow enactment service (wfMC, 1995)

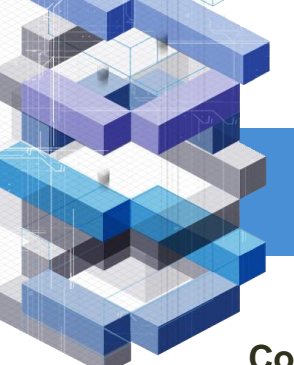

Components of workflow engine are illustrated in figure below.

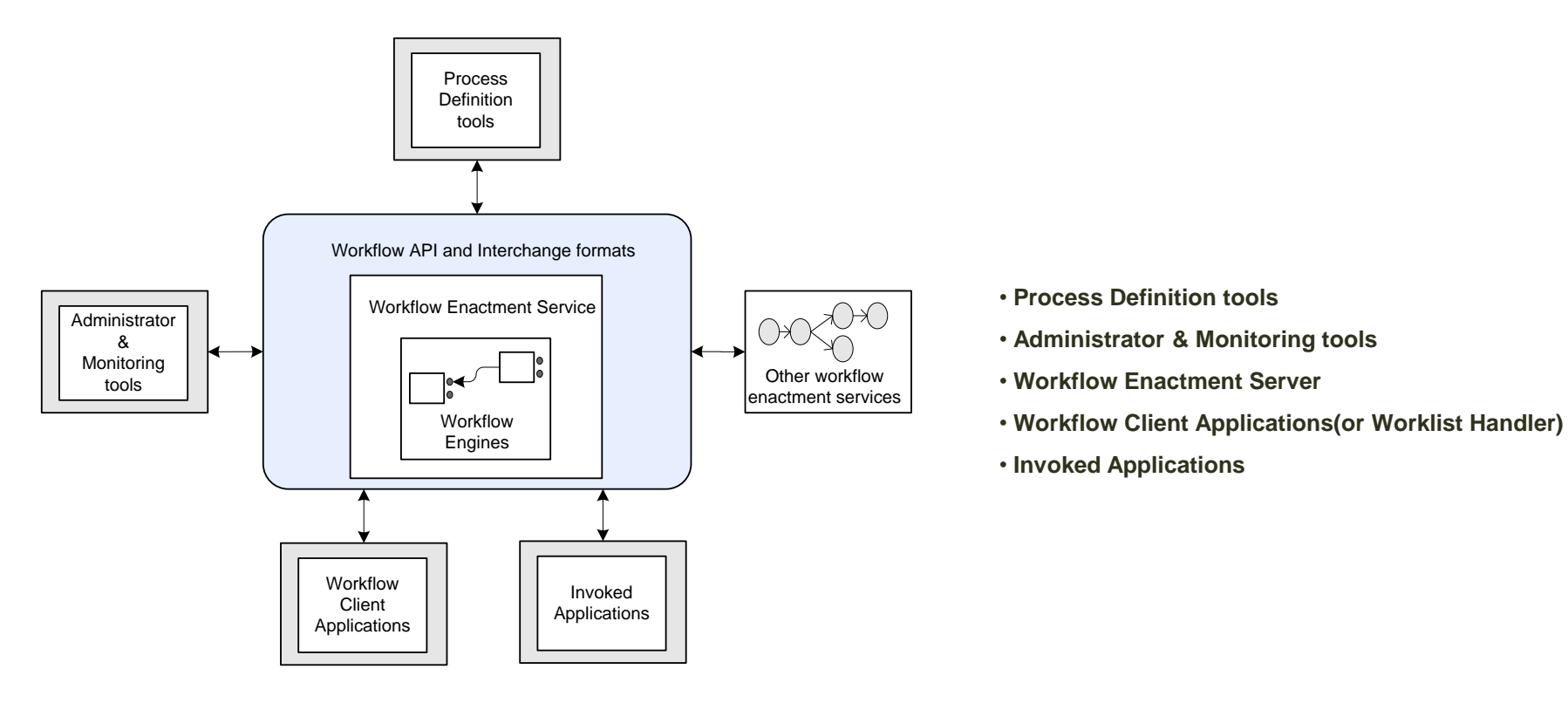

Difference, Normal developing tools VS Workflow Engines

### **Normal Developing Tools**

| Developer | <ul> <li>Technical based, Process designer</li> </ul>        |
|-----------|--------------------------------------------------------------|
| Goal      | <ul> <li>Focused implementation</li> </ul>                   |
| Workunit  | Command(for SQL query, invoke function)                      |
| Datum     | <ul> <li>Data structure(e.g. int, String, record)</li> </ul> |
| Operation | <ul> <li>Step by Step, reengineering</li> </ul>              |

### **Workflow Engines**

- Process designer
- More Focused Workflow or Processflow
- Activity(in process level)
- Document(e.g. word, XML..)
- respond immediately and give feedback.

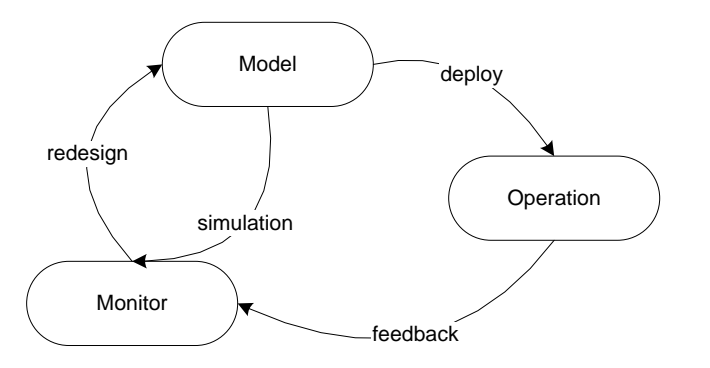

That is, Workflow..

Support 'Environments for System Implementation and Operation' through many applications and development tools.

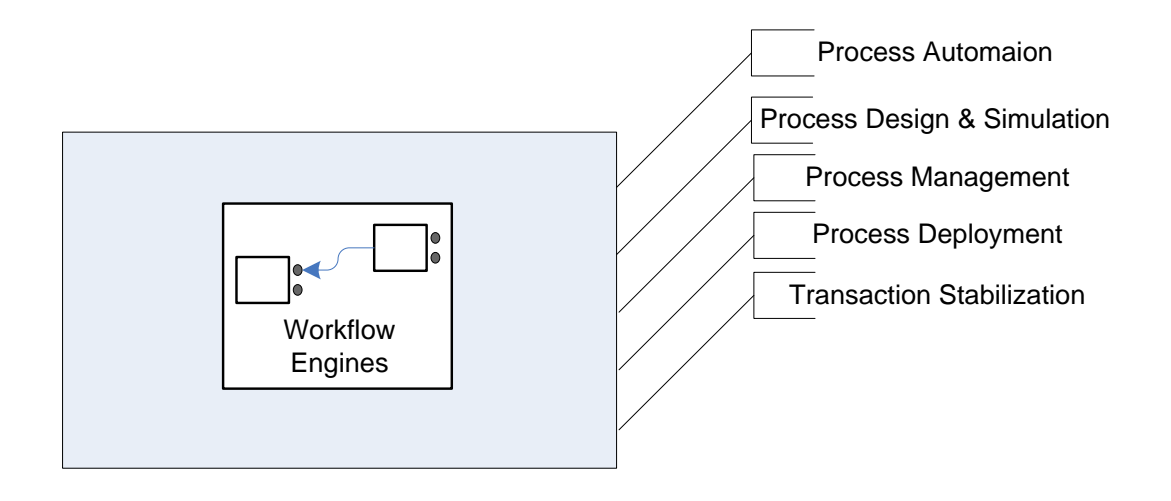

### Web Service Definition

Web service is a sofrware system designed to support interoperable Machine to Machine interaction over a network. (Defined by W3C)

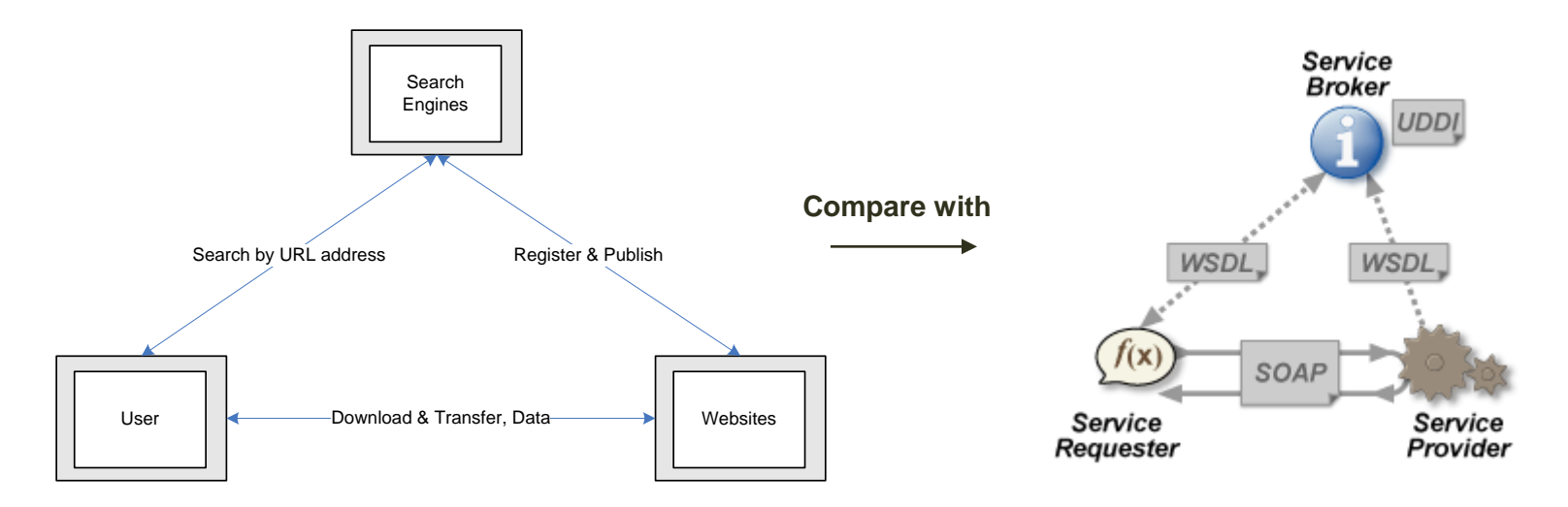

• SOAP : An XML-based, extensible message envelop format, with "binding" to HTTP, HTTPS, SMTP(simple mail trasfer protocol), XMPP(extensible messaging and presence protocol) protocols.

• UDDI : A protocol for publishing and discovering metadata about Web services, to enable applications to find Web services, eigher at design time or runtime.

• WSDL : An XML format that allows service interfaces to be described, along with the details of their bindings to specific protocols. Typically used to generate server and client code, and for configuration.

### The example of SOAP(Service Oriented Architecture Protocol)

### The example of WSDL(Web Service Definition Language)

```
<?xml version="1.0" encoding="utf-8" ?>
<description
    xmlns="http://www.w3.org/ns/wsdl"
    targetNamespace= "http://greath.example.com/2004/wsdl/resSvc"
    xmlns:tns= "http://greath.example.com/2004/wsdl/resSvc"
    . . . >
    ...
</description>
```

### [Note]

Most of these core specifications have come from W3C, including XML, SOAP and WSDL, UDDI comes from OASIS.

### The Characters of Web Service

- Information Exchange in the interoparable way
- Dynamic Service Binding & Advertizement

### The Strategies and Characters of Web Service Business

- Single product(contains Single Service) and Variety of suppliers
- Globalized Outsourcing
- Short-Term Partenership
- Business Wrapper

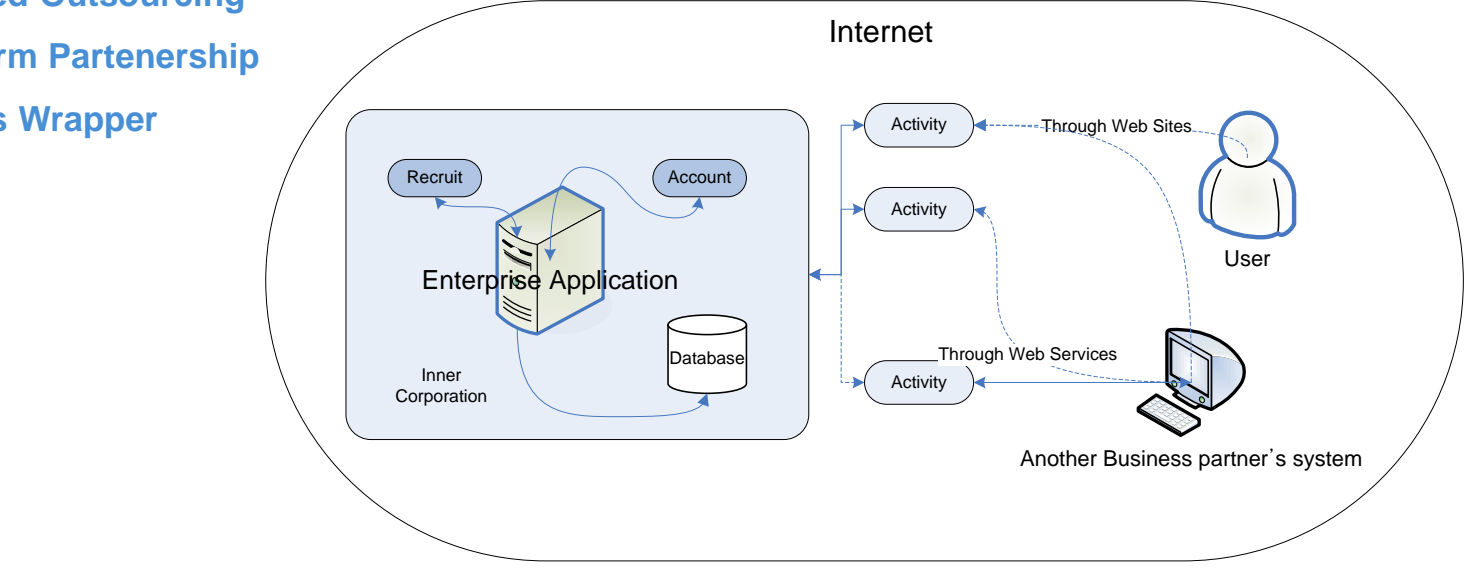

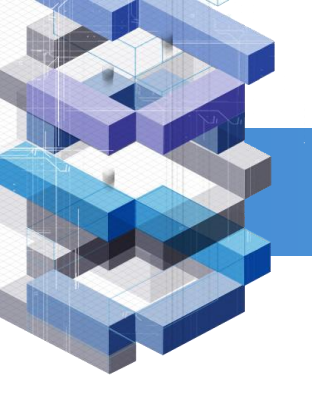

The List of Web service FrameWorks from wikipedia.org

| Name                               | Platform | Destination     | Specifications                                                                          | Protocols           |
|------------------------------------|----------|-----------------|-----------------------------------------------------------------------------------------|---------------------|
| Apache Axis                        | Java     | Client/Server   | WS-ReliableMessaging, WS-Coordination, WS-Security, WS-AtomicTransaction, WS-Addressing | SOAP, WSDL          |
| JSON-RPC-Java                      | Java     | Server          | ???                                                                                     | JSON-RPC            |
| Java Web Services Development Pack | Java     | Client/Server   | WS-Addressing, ???                                                                      | SOAP, WSDL, ???     |
| Web Services Invocation Framework  | Java     | Client          | ???                                                                                     | SOAP, WSDL          |
| Windows Communication Foundation   | .Net     | Client/Server ? | WS-Addressing, WS-ReliableMessaging, WS-Security                                        | SOAP, WSDL          |
| XFire                              | Java     | Client/Server   | WS-Addressing, WS-Security                                                              | SOAP, WSDL          |
| XML Interface for Network Services | Java     | Server ?        | ??                                                                                      | SOAP, XML-RPC       |
| gSOAP &                            | C++      | Client/Server   | WS-Addressing, WS-Discovery, WS-Enumeration, WS-Security                                | SOAP, XML-RPC, WSDL |

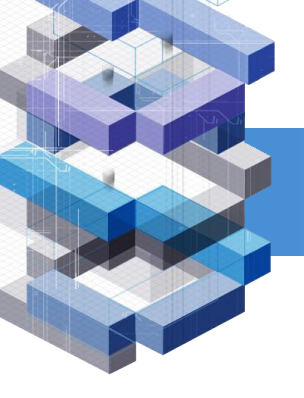

## Next..

Let's talk about the WFE(workflow engine) and operate it.

## Search 'workflow engine' (open source)

### reference address: http://SourceForge.net

Here are results

| Name        | Activ | vity   | Rank | Registered | Latest File | Downloads (count) |
|-------------|-------|--------|------|------------|-------------|-------------------|
| uEngine BPM |       | 99.85% | 280  | 2003-12-18 | 2007-03-13  | 12,692            |
| JTrac       |       | 99.76% | 447  | 2006-03-17 | 2006-12-12  | 14,754            |
| YAWL        |       | 99.70% | 544  | 2004-07-15 | 2007-03-16  | 39,920            |
| OpenWFE     |       | 99.70% | 557  | 2002-05-29 | 2007-02-07  | 93,274            |

## Search 'workflow engine' (open source)

workflow engine's characteristic feature(1)

### uEngine BPM

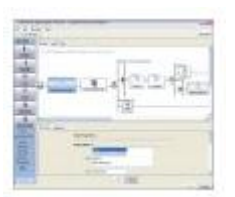

A BPM (Business Process Management) / Workflow Solution based on Web Services and CBD-concept, which provides most features of commercial one - Process Designer, EIP, Web service tools and OLAP based Process Analyzer.

### JTrac

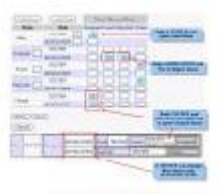

JTrac is a generic issue-tracking web-application that can be easily customized by adding custom fields and drop-downs. Features include customizable workflow, field level permissions, e-mail integration, file attachments and a detailed history view.

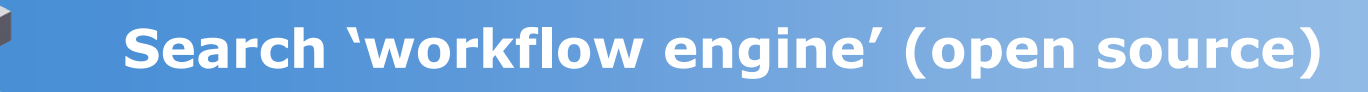

workflow engine's characteristic feature(2)

### YAWL

| A STATE PRODUCTS AND                                                                                            | - |
|----------------------------------------------------------------------------------------------------|---|
| The second second second                                                                                        |   |
| 27                                                                                                    |   |
| Canada C                                                                                                    |   |
| the second second second second second second second second second second second second second second second se |   |
| and second                                                                                                    |   |
| in the                                                                                                    | - |

YAWL is a Workflow/BPM system. Based on a concise and powerful modeling language; YAWL handles complex data, transformations & Web Service integration. Built in Java, it uses XML Schema, X Path/Query, & X Forms natively. It is compatible with SOAP & WSDL.

### OpenWFE

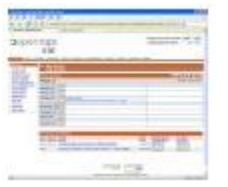

OpenWFE is an open source java workflow engine / environment. It is a complete Business Process Management suite, with 4 components : an engine, a work list, a web client and an 'APRE' (Automatic Participant Runtime Environment).

## **Introduction 'Uengine'**

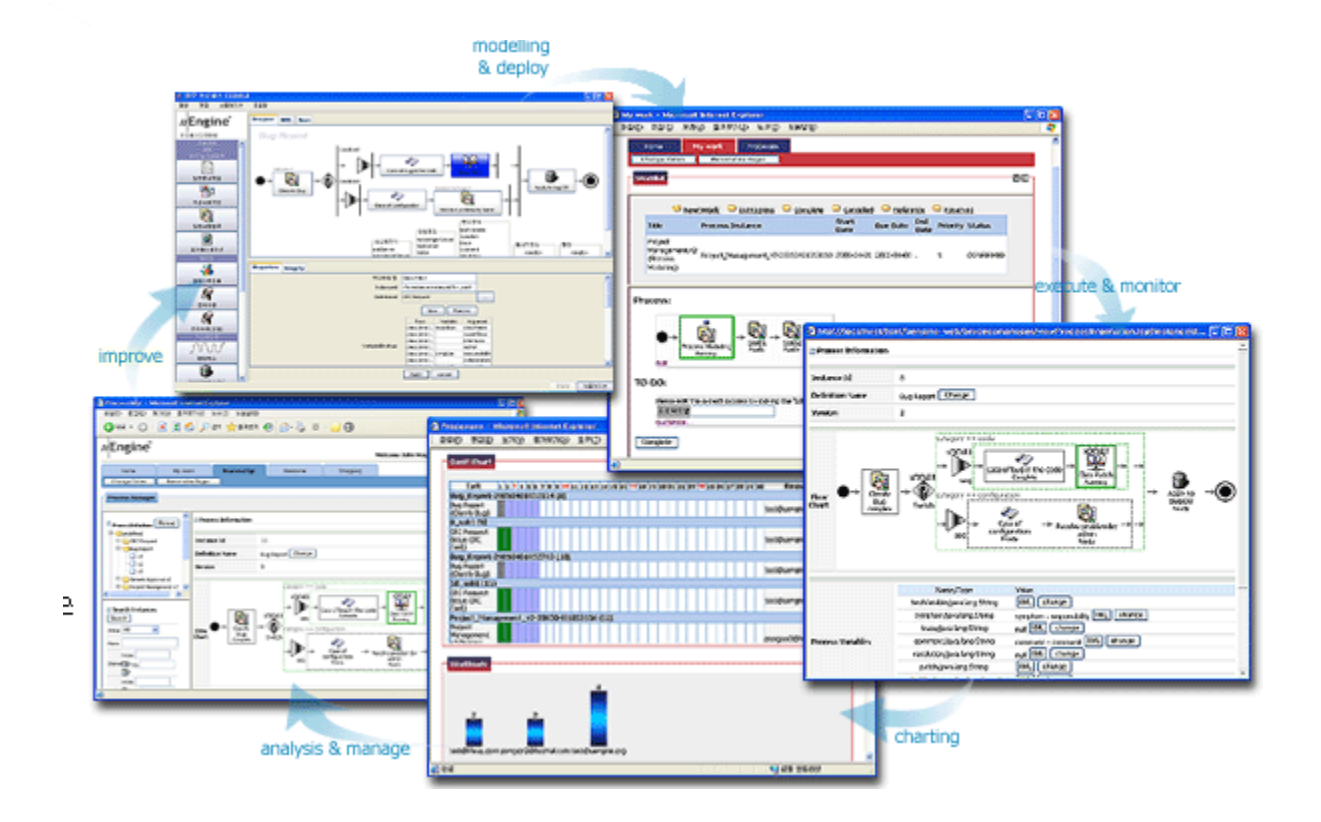

## **Installation Uengine**

| Step 1 | Download uEngine and extract it.       | O Download |
|--------|----------------------------------------|------------|
| Step 2 | Launch the run.bat script in 'was/bin' |            |

That's all about installing and running uEngine.

### [Note]

uEngine was tested in JDK v1.4.(not JRE) so if your server does not start up property, insert following command into the start of the Run.bat

SET, JAVA\_HOME=<directory for JDK>

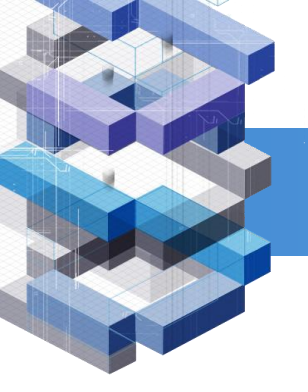

## How to Run U-engine

## Just connect to <a href="http://localhost:8080">http://localhost:8080</a> , that's all.

[Note]

uEngine has java container(Jboss), already. so you need not download 'Jboss\_java'

## Start up, Uengine

First,

Login, ID: <u>test@liferay.com</u> | PassWord: test

Then,

### You will see below feature.

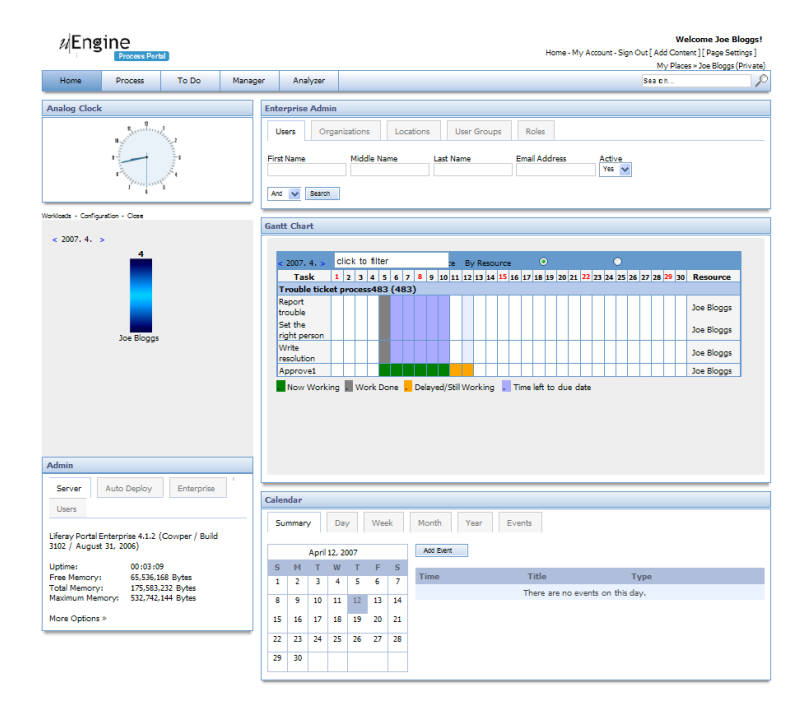

## Regist and Management(Admin)(1)

### First,

Click 'Home' at initial administrator page.

Second,

To Set 'Admin category', See below chart.

| Category | 1 | Specification                                   |
|----------|---|-------------------------------------------------|
| Company  |   | Register Company name , info, logo              |
| Portlets |   | Manage Portlets, Modify, Set roles              |
| Server   |   | Read & Modify Server infomation                 |
| User     |   | Register & Modify User infomation               |
| Groups   |   | Register & Modify the Groups of User infomation |
| Roles    |   | Set Roles                                       |

## Regist and Management(Admin)(2)

4

### **Regist User..**

Click 'Search' and fill out below form.

## Then,

### Click 'Add' and Set role of users.. **Enterprise Admin** Users Organizations Locations User Groups Roles Middle Name Email Address First Name Last Name Active Yes 🗸 Search And 🗸 terprise Admin Organizations User Groups Roles Users Locations First Name Middle Name Last Name Email Address Active Yes 🗸 And 🗸 Search Add Deactivate

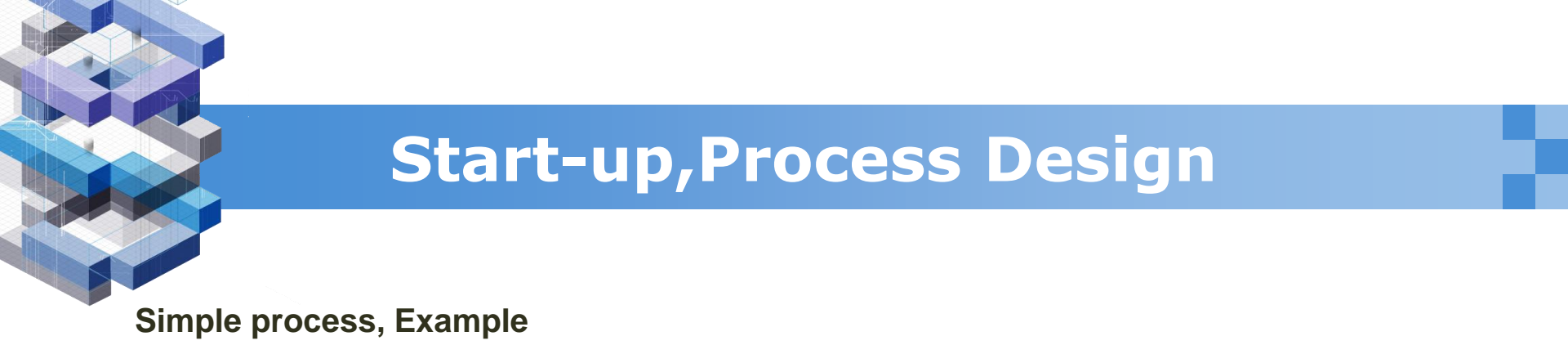

### **Trouble-Ticket Process diagram**

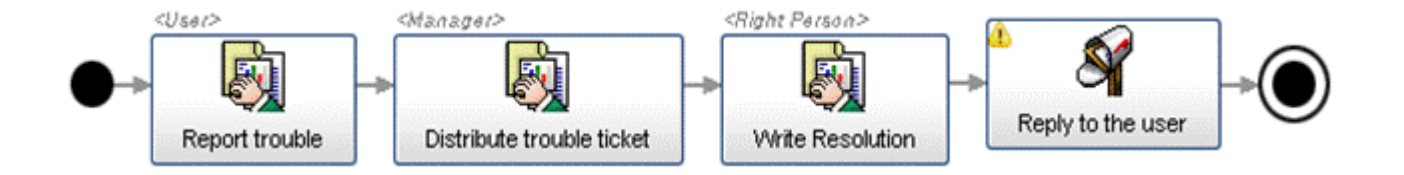

Trouble Ticket is a process that handles trouble tickets by distributing them to the right person who is responsible for the maintenance of the system and gives feed back of the result to the user by e-mail notification.

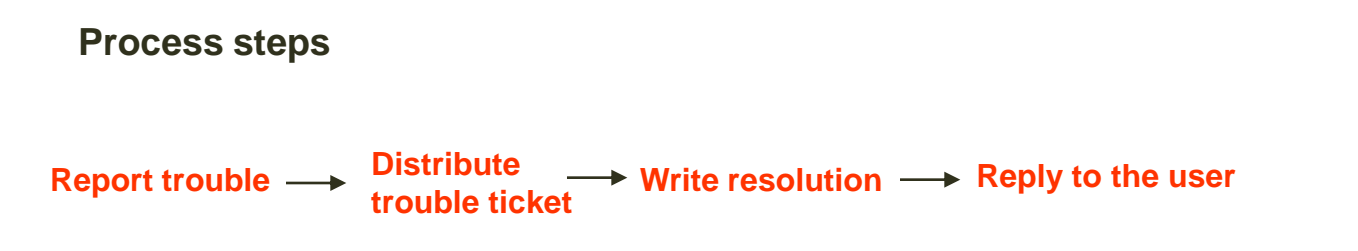

## How to create process and use it(1)

| <i>u</i> Er       | n <b>gine</b> ™<br>ss management port | <u>y</u><br>al  | <u>Vork List</u>   <u>Workspace</u>   <u>D</u> | ashboard   <u>Process mar</u> | nager   |                                         | Current login: Joe Bloggs<br>[ <u>Sign-out]</u> [ <u>Change Password]</u> |
|-------------------|---------------------------------------|-----------------|------------------------------------------------|-------------------------------|---------|-----------------------------------------|---------------------------------------------------------------------------|
| Proce             | ess Definitions[ 🙆 ]                  | 🖪 Process Insta | nces                                           |                               |         |                                         |                                                                           |
| 🖻 😑 Wi<br>🖯 😋 te: | orkflow<br>stprocess                  | Status          | Instance ID                                    | Definition                    | Info    | Started Time                            | Finished Time                                                             |
|                   | ]<br>                                 | Running         | Trouble ticket process41                       | Trouble ticket process        |         | 2007-01-17 06:58:54.085                 |                                                                           |
|                   | add dennidion                         | Running         | Trouble ticket process40                       | Trouble ticket process        |         | 2007-01-17 06:58:47.736                 |                                                                           |
|                   | ····] rename                          | Running         | Trouble ticket process37                       | Trouble ticket process        |         | 2007-01-17 06:54:07.113                 |                                                                           |
|                   | move                                  | Running         | Trouble ticket process34                       | Trouble ticket process        |         | 2007-01-17 06:36:32.266                 |                                                                           |
| £                 |                                       | Running         | Trouble ticket process33                       | Trouble ticket process        |         | 2007-01-17 06:36:22.682                 |                                                                           |
| Searc             | h Instances reset                     | Completed       | Trouble ticket process31                       | Trouble ticket process        |         | 2007-01-06 10:22:24.387                 | 2007-01-06 10:23:53.665                                                   |
| Search            |                                       | Running         | Trouble ticket process24                       | Trouble ticket process        |         | 2007-01-06 02:51:52.331                 |                                                                           |
| tatus             | All                                   | Running         | test                                           | Trouble-Ticket                |         | 2007-01-06 01:49:58.03                  |                                                                           |
| lame              |                                       | Running         | 이름없음21                                         | 이름없음                          |         | 2006-12-27 16:34:22.354                 |                                                                           |
| Started           | From                                  | Running         | 이름없음8                                          | 이름없음                          |         | 2006-12-27 15:51:47.199                 |                                                                           |
| Ended             | To From To From                       |                 |                                                | Newest                        | ele 1 2 | ● i i i i i i i i i i i i i i i i i i i |                                                                           |

| Step 1 | Go http://localhost:8080/uengine-web, and login.          |
|--------|-----------------------------------------------------------|
| Step 2 | Click process management, and add your own process folder |

### How to create process and use it(2)

| ℃ 업무 프로세스       | 디자이너              |                                                                                                    |        |   |                              |
|-----------------|-------------------|----------------------------------------------------------------------------------------------------|--------|---|------------------------------|
| 파일 편집 시행        | 물레이션 도움말          |                                                                                                    |        |   |                              |
| 🗋 🖻 🗟 😫         | · 🔑               | <i>1/</i> E                                                                                        | Engine |   |                              |
| 흐름제어            | Designer BPEL XPD |                                                                                                    |        |   |                              |
| 순차호흡            | 이름없음              | Default Loca                                                                                       | ale 🔽  |   |                              |
| 병령호흡            |                   | ●⊸●                                                                                                |        |   |                              |
|                 |                   |                                                                                                    |        | ◀ | Process design tool(uengine) |
| 조건분기<br>(1)     |                   | · 사스행장의 · · · billador · · · · billador · · · · · · billador · · · · · · · · · · · · · · · · · · · | y>     |   |                              |
| 이번트 범위          | 속성 오류제크           |                                                                                                    |        |   |                              |
| 소<br>참조분록       | 기본정보              |                                                                                                    | ^      |   |                              |
| ЛЮ              | 프로세스 명            | 이름없음                                                                                               |        |   |                              |
| 문지 및 사업업부<br>결제 | 승김                | Ves 💿 No                                                                                           |        |   |                              |
| 메시질             | 설명                |                                                                                                    |        |   |                              |
| 외두연종<br>웹서비스    | Dynamic Change    |                                                                                                    |        |   |                              |
| 파일편리            |                   | ⊙ Yes O No                                                                                         |        |   |                              |
| Nules           | 010 20010         |                                                                                                    | M      |   |                              |
|                 |                   | Apply Cancel                                                                                       |        |   |                              |
|                 | 1                 | 모영경 시                                                                                              | 물레이션   |   |                              |
|                 |                   |                                                                                                    |        |   |                              |

Step 3And click 'add process definition'(and then auto downloading, process design tool'Step 4And then draw process diagram.

## How to create process and use it(3)

|                                                  | t. Edit 참여자정의                                                                                                    |        | ₵ New 참여자               | 2                                                                                                    |
|--------------------------------------------------|----------------------------------------------------------------------------------------------------|--------|-------------------------|----------------------------------------------------------------------------------------------------|
| - 웒 참여자정<br>■ user<br>■ manager<br>■ rightperson | 값 Edit 참여자경의       X         New       Remove         통 값       Al 문자HumanServicAskWhAl 문자Do not참여자합여자합여자합여자합여자합여자 | ·····• | <mark>또 New 참여자)</mark> | · 결함 · 최소 로드 기준 · 담당자가 분배 · 모두           · Yes · No           WodlLocation           StubPackage           Name           · Yes · No |
|                                                  |                                                                                                    |        |                         | Modify Cancel                                                                                                    |
|                                                  |                                                                                                    |        |                         |                                                                                                    |

| Step 5 | And then you must define 'attending user', so click 'user define' |
|--------|-------------------------------------------------------------------|
| Step 6 | And then fill out the 'attending user form'                       |

### How to create process and use it(4)

And then fill out the 'variable form'

Step 8

| - ‰ 벼스저이        | AskWh] Inputter Databas 철조 권Databas 프로세 [G | IIOIEI 초기값 프로세   | Ask//heninit                  | Ves No                            |
|-----------------|--------------------------------------------|------------------|-------------------------------|-----------------------------------|
| <empty></empty> |                                            | ·····•           | 참조 권한을 가진 참여자                 | Whole Participants                |
|                 |                                            |                  | 프로세스 변수 ID                    |                                   |
|                 |                                            |                  | 데이터형식<br>초기간                  | V No tune is set                  |
|                 |                                            |                  | 프로세스 변수 이름 (화면 출력용)           |                                   |
|                 |                                            |                  | Database Synchronization      |                                   |
|                 | * The Kinds                                | of valiable form | DatabaseSynchronized          | Yes ⊙ No<br>TableName             |
|                 | <ul> <li>Select box</li> </ul>             |                  | DatabaseSynchronizationOption | CorrelatedFieldName Modify Cancel |
|                 | <ul> <li>Radio butt</li> </ul>             | on               |                               |                                   |
|                 | TextArea                                   |                  |                               |                                   |
|                 |                                            |                  |                               |                                   |

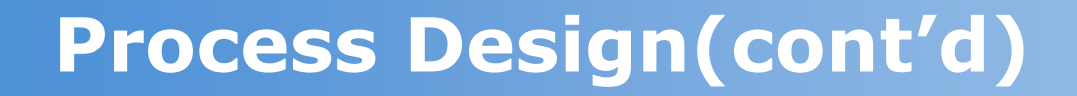

How to create process and use it(5)

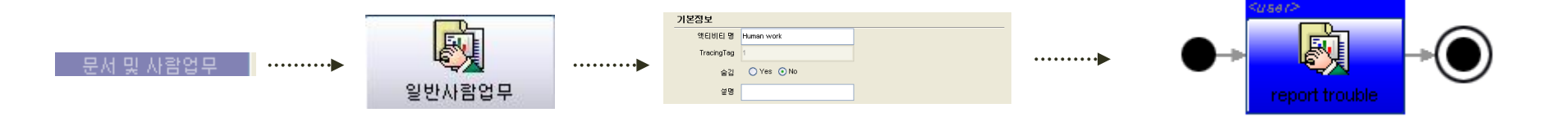

| Step 9  | Click '문서 및 사람업무', and then click '일반사람업무'  |
|---------|---------------------------------------------|
| Step 10 | And then fill out the 'form', click 'apply' |

## How to create process and use it(6)

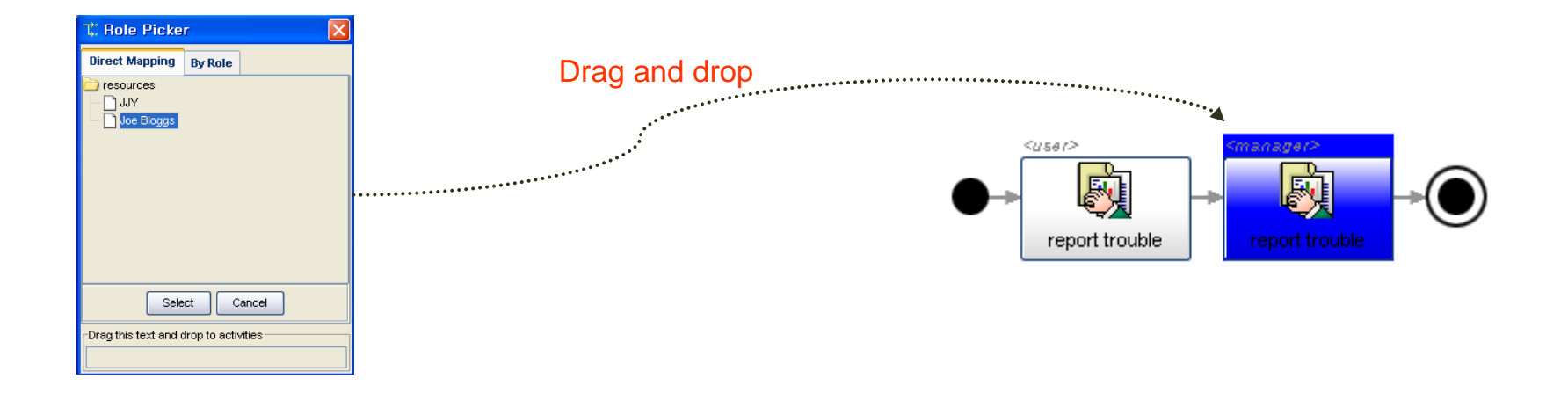

| Step 11 | Next replicate step 9, and create manage box                         |
|---------|----------------------------------------------------------------------|
| Step 12 | Click role picker, and select manager, drag and drop in manager box. |

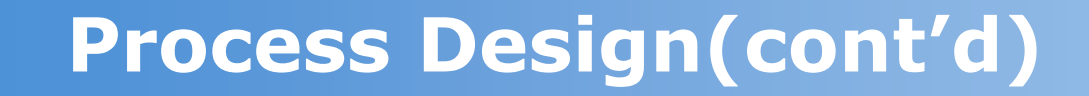

How to create process and use it(7)

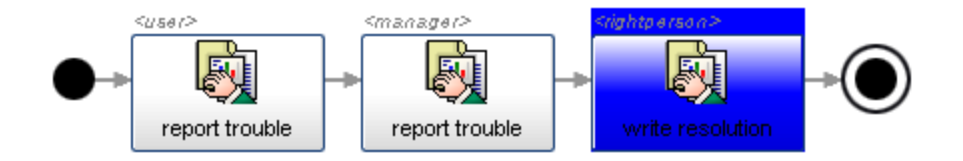

### **Step 13** Next iterate step 9~10, and you will see above diagram.

.....

How to create process and use it(8)

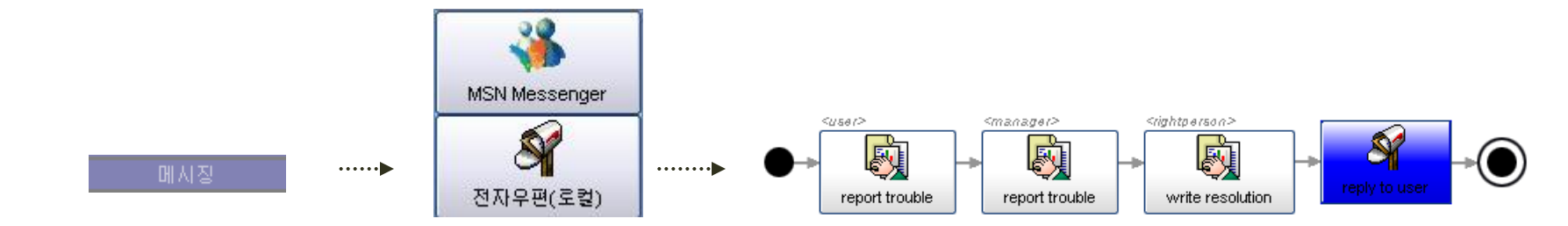

| Step 14 | Now for messeging you must create messeging box, so click the '메시징' |
|---------|---------------------------------------------------------------------|
| Step 15 | Click '전자우편(로컬)' and fill out the form                              |

## Publishing..

How to Deploy this process model

|   | 🕆 Deploy process design to uE 🗙 |        |          |   |        |                   |  |
|---|---------------------------------|--------|----------|---|--------|-------------------|--|
|   |                                 |        | 🕻 deploy | × |        | t, deploy         |  |
| × | name testprocess<br>version 1   | ·····Þ | deploy   |   | ·····Þ | Successfully done |  |
|   | Confirm Cancel                  |        |          |   |        |                   |  |

**Step 16** Now deploy this model, click the button(above) and fill out the box, click 'confirm'

## How to Simulation on Modeling Tool

## To Simulation this process model

| 다 업무 프로서<br>피아 파파 | 스 디자미너+    |                   |                                                     |           |
|-------------------|------------|-------------------|-----------------------------------------------------|-----------|
| ins ea<br>□ is ea | 시뮬레이션 포콜링  |                   |                                                     | #Engine   |
|                   |            | Run Stop          | Resume Restart                                      |           |
|                   | ●→         | report trouble    | Copie seaso<br>write resolution<br>write resolution |           |
| Variables         |            | Roles             | Output                                              |           |
| troble_desc       | it is test | user blue113014   |                                                     |           |
| trouble_result    | success    | manager jonh      |                                                     |           |
| trouble_class     | wow        | rightperson power |                                                     |           |
|                   |            |                   |                                                     |           |
|                   |            |                   |                                                     | 모열령 시뮬레이션 |

**Step 17** Click the 'simulation' and then you will see this screen.

Step 18 Each step, you fill out the input box and then 'run'

## **Deploying the Model**

Deploy this process model(1) on Local Server..

| 2/ Engine                                                                                                    | Welcome Joe Bloggs!<br>Home - My Account - Sign Out [ Add Content ] [ Page Settings ]<br>My Places = Joe Binons (Private) | MEngine                                          | 1                            |                                  |                                                                 | Welcome Joe Bloggs:<br>Home - My Account - Sign Out [Add Content ] [Page Settings]<br>Wr Place - The Bloggr (Parista) |
|----------------------------------------------------------------------------------------------------|----------------------------------------------------------------------------------------------------|--------------------------------------------------|------------------------------|----------------------------------|-----------------------------------------------------------------|----------------------------------------------------------------------------------------------------|
| Home Process To Do Manager Analyzer                                                                                                    | Search                                                                                                    | Home Process                                     | To Do                        | Manager                          | Analyzer                                                        | Search                                                                                                    |
| Process Participant                                                                                                    | P                                                                                                    | Process Participant                              |                              |                                  |                                                                 |                                                                                                    |
| Workflow     B2Bi     BRE     Pageflow     EAI       Trouble-Ticket     Scope     Trouble-Ticket-VBL application       Sub processes     >       Trouble-Ticket - Sub Process       Trouble-Ticket - Approval Line       Trouble Ticket process_by_yong |                                                                                                    | Trouble Ticket p                                 | access_l                     | by_yong                          | Write Resolution $\rightarrow$ Reply to the user                | →©                                                                                                    |
|                                                                                                    |                                                                                                    | Instance List (where yo<br>Instance Name Definit | u've initiated<br>ion Name S | l or you're curr<br>itarted Date | rently participating in.)<br>Due Date Finished Date Information | 8                                                                                                    |

Click the 'process tab' then, you will see featuer 2,

Next, click 'initiate the process'

## **Deploying the Model**

## Deploy this process model(2)

| <i>u</i> ∕Eng |                | al                                |                                           |          | Welcom<br>Home - My Account - Sign Out [ Add Content ] | e Joe Bloggs<br>[Page Settings |
|---------------|----------------|-----------------------------------|-------------------------------------------|----------|--------------------------------------------------------|--------------------------------|
| Home          | Process        | To Do                             | Manager                                   | Analyzer | My Places » Joe<br>Search                              | Bloggs (Private                |
| Process Part  | icipant        |                                   |                                           |          |                                                        |                                |
| 🖪 Trouble T   | icket process  | _by_yong > R                      | eport trouble                             |          |                                                        | *                              |
| Proces        | <b>is</b> Edit |                                   | e<br>Report trouble                       | Report   | trouble → Write Resolution → Reply to the user →       |                                |
| Role Bindi    | ng             | User<br>RightPerso                | n                                         | <br>     |                                                        |                                |
| То-Do         |                | Class of<br>Problem De<br>[Instan | Problem : Sy<br>scription :<br>ce.Name] : | rstemic  |                                                        |                                |
| Customize     |                |                                   |                                           |          | Co                                                     | mplete                         |

## Fill out the form.. And click complete.

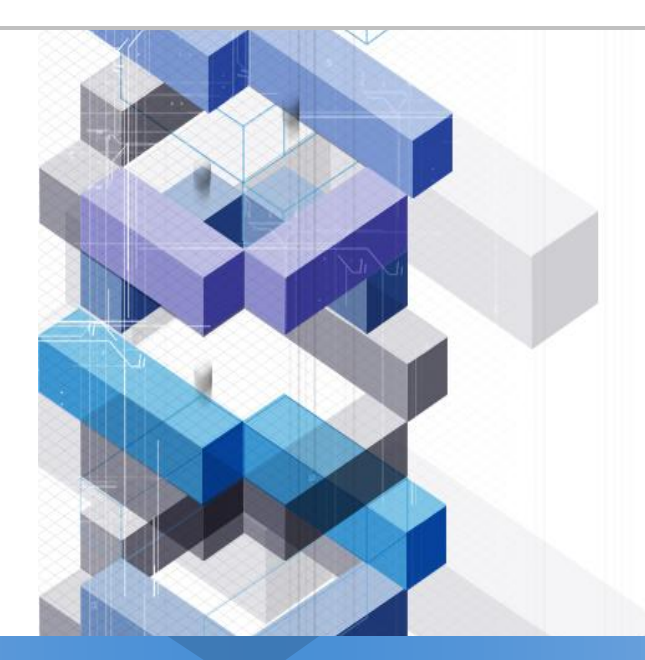

# Thank You I